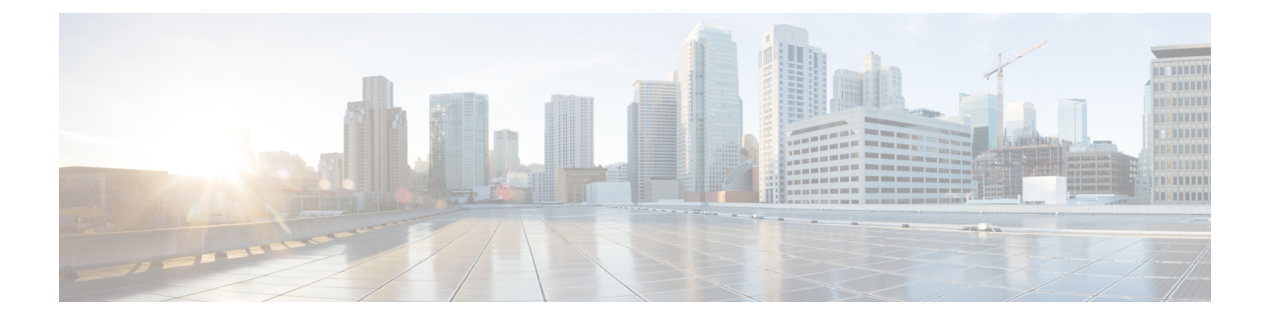

# 電話の移行

Cisco Unified Communications Manager 一括管理(BAT)を使用して、電話機のグループを Skinny Client Control Protocol (SCCP) から Session Initiation Protocol (SIP) に移行することができます。

- SCCP から SIP への電話機の移行 (1 ページ)
- ・電話の移行関連のトピック(3ページ)

## SCCP から SIP への電話機の移行

電話機を SCCP から SIP に移行できます。SCCP から SIP への移行では、電話機レポート内の SIP 固有のデフォルト値だけが移行されます。テンプレート内の他の値は移行されません。

(注) SCCP を実行している電話機を SIP に移行する場合、移行中に電話機が自動的にリセットされ るため、手動リセットは必要ありません。

### 手順

ステップ1 [一括管理(Bulk Administration)]>[電話(Phones)]>[電話の移行(Migrate Phones)]> [SCCP から SIP(SCCP to SIP)]の順に選択します。

[電話の移行 - SCCP から SIP (Migrate Phones - SCCP to SIP)]ウィンドウが表示されます。

- **ステップ2** [電話の検索(Find Phone where)] ドロップダウン リスト ボックスから、次の条件のいずれか を選択します。
  - •[デバイス名 (Device Name)]
  - 説明
  - 電話番号 (Directory Number)
  - [コーリングサーチスペース (Calling Search Space)]
  - [デバイスプール (Device Pool) ]

- [コール ピックアップ グループ (Call Pickup Group)]
- •[LSC ステータス(LSC Status)]
- 認証文字列(Authentication String)
- [所在地(Location)]
- Phone Load Name
- [セキュリティプロファイル (Security Profile)]
- ステップ32番目の[電話の検索(Find Phone where)] ドロップダウン リスト ボックスから、次の条件の いずれかを選択します。
  - •~で始まる
  - ~を含む
  - 次の文字列と完全に一致する
  - 次の文字列で終わる
  - •空である
  - ~が空ではない
- ステップ4 必要に応じて、適切な検索テキストを指定し、「検索(Find)]をクリックします。

さらにクエリを定義するには、[絞り込み (Search Within Results Using)]ドロップダウンリストボックスに対応するチェックボックスをオンにします。[AND]または[OR]を選択して複数のフィルタを追加することができます。ステップ2 (1ページ) ~ ステップ4 (2ページ)を繰り返します。

**ヒント** データベースに登録されているすべての電話機を検索するには、検索テキストを何 も入力せずに[検索(Find)]をクリックします。

検出された電話機のリストが、次の分類で表示されます。

- [デバイス名 (Device Name)]
- •説明
- [デバイス プール (Device Pool)]
- [デバイス プロトコル (Device Protocol)]
- •ステータス (Status)
- IP アドレス

ステップ5 [次へ (Next)]をクリックします。

ステップ6 ドロップダウンリストボックスから、電話機テンプレートを選択します。

- (注) SCCP から SIP への移行では、このテンプレートから SIP 固有のデフォルト値だけ が移行中に選択されます。テンプレートにある他の値は選択されません。
- ステップ7 [ジョブ情報(Job Information)]領域に、ジョブの説明を入力します。
- ステップ8 移行方法を選択します。次のいずれかを実行します。
  - a) すぐに電話機レコードを移行する場合は、[今すぐ実行(Run Immediately)]をクリックします。
  - b) 後で電話機レコードを移行する場合は、[後で実行(Run Later)]をクリックします。
- **ステップ9** 電話機レコードを移行するためのジョブを作成するには、[送信 (Submit)] をクリックしま す。

このジョブをスケジュールするか、アクティブ化するには、[一括管理(Bulk Administration)] メインメニューの[ジョブ スケジューラ(Job Scheduler)] オプションを使用します。

#### 次のタスク

電話機を SCCP から SIP に移行するためのジョブを送信した後、必ずこれらの電話機をリセットしてください。電話機をリセットするには、[一括管理(Bulk Administration)]>[電話 (Phones)]>[電話のリセット/リスタート(Reset/Restart Phones)]>[クエリ(Query)]を使 用します。

#### 関連トピック

BAT ログファイル クエリを使用した電話機のリセットまたは再起動 スケジュールしたジョブの管理 電話の移行関連のトピック (3ページ)

## 電話の移行関連のトピック

- SCCP から SIP への電話機の移行 (1ページ)
- クエリを使用した電話機のリセットまたは再起動
- スケジュールしたジョブの管理

翻訳について

このドキュメントは、米国シスコ発行ドキュメントの参考和訳です。リンク情報につきましては 、日本語版掲載時点で、英語版にアップデートがあり、リンク先のページが移動/変更されている 場合がありますことをご了承ください。あくまでも参考和訳となりますので、正式な内容につい ては米国サイトのドキュメントを参照ください。